其它功能 高镜博 2006-07-05 发表

IX1000中如何为SAN客户端创建target 并分配SAN资源

## 关键字:

SAN客户端;Target;IP地址列表;访问模式

## 内容摘要:

按步骤说明Target的创建,及SAN资源的分配

## 创建步骤

- 1、打开NEOSTOR软件,并登陆到资源服务器(在SAN客户端已创建的前提下)
- 2、单击"SAN客户端前面的<+>展开SAN客户端目录树
- 3、单击"已建好的SAN客户端 (如h3c) 前面的<+>展开,可看到里面的ISCSI。
- 4、在ISCSI上点击右键,"创建Target"

5、 在创建ISCSI Target对话框中输入将要新建的Target名称(如h3c该名称全球唯一。在小范围内使 用可以选取一般的英文名称),并在相应的IP**地址列表**前打"√"(说明:第1个IP地址为管理口地址,后四 个口为业务口地址,客户端可通过被选的网口来连接Target)。选择访问模式(说明:<只读>,通过 该Target连接的资源,只可做读操作,不可做写操作,可连接多台客户端主机。<读写>,通过该Targ et连接的资源,即可做读操作,也可做写操作,只可连接1台客户端主机。<非独占式读写>,通过该Ta rget连接的资源,即可做读操作,也可做写操作,可连接多台客户端主机)这里选择读写模式。

6、 单击<下一步>, 选择已经创建好的SAN资源, 并在其前面打"\/"。

7、单击<下一步>,在将LUN分配给**Target**页面中,用默认设置,不做更改,单击<下一步>,单击< 完成>

8、弹出提示"已成功创建ISCSI Target"单击"确定"

9、完成该**Target**的创建及SAN资源的分配,可在客户端主机上用该客户端的initiator名和该**Target**的I P地址与IX1000建立连接。